## How to do AR ADJUSTMENT

There are three types of AR Adjustments can be done under e-Financial

- 1. AR Adjustment
- 2. NSF
- 3. Refund

Go to: e-Financial > Billing Process > AR Adjustment

AR Adjustment (Batch) - select more than one resident under a single batch

AR Adjustment (Individual) – one resident per batch

| Home e-ADT e-Assessments e-Plan e-Not            | es e-MAR e-Financials POC e-Reports Settings My Account                              |                 |
|--------------------------------------------------|--------------------------------------------------------------------------------------|-----------------|
| Information Post Resident Process Billing Proce  | ss Trust Process Facility Setup                                                      |                 |
| Process Recurring Charges Charge Batches Process | Payment Run Billing Process PAP Invoice Payment Agents AR Adjustment Close AR Period |                 |
| AR Adjustments Batch                             |                                                                                      |                 |
| AR Adjustment(Batch) AR Adjustment(Individ       | ual)                                                                                 |                 |
| Batch Number                                     | New Batch                                                                            |                 |
| Client Name                                      | - Salet-                                                                             |                 |
| Adjustment Type                                  |                                                                                      |                 |
| Offeat G/L #                                     | select                                                                               | 2               |
| Posidont AP a/a                                  | NSF<br>Refund                                                                        |                 |
|                                                  | • Debit C Credit                                                                     |                 |
| 5 Amount                                         | \$0.00                                                                               |                 |
| -<br>Transaction Date                            |                                                                                      |                 |
| Posting Date                                     | 6                                                                                    |                 |
| Description                                      | 2015-06-30                                                                           |                 |
| 7                                                |                                                                                      | *               |
|                                                  |                                                                                      | T               |
|                                                  |                                                                                      |                 |
|                                                  |                                                                                      |                 |
|                                                  |                                                                                      | 8 9             |
|                                                  |                                                                                      | Save Post Print |

- 1. Select Client Name from the drop down
- 2. Select Adjustment Type
- 3. Select the Offset G/L account number usually the AR GL account
- 4. Select the transaction type: 'Debit' or 'Credit'.
  - a. AR Adjustment select 'Debit' or 'Credit' account
  - b. NSF 'Debit' account is selected by default to prevent user error
  - c. Refund 'Debit' account is selected by default to prevent user error
- 5. Enter Amount
- 6. Select Transaction Date and Posting Date
- 7. Enter **Description**
- 8. Save Batch number will auto generated
- 9. Post to complete transaction.